## **CIMB** NIAGA

## Pay & Transfer

**Transaction Advice Inquiry** 

**TUTORIALOCTOBIZ2024** 

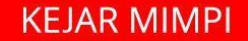

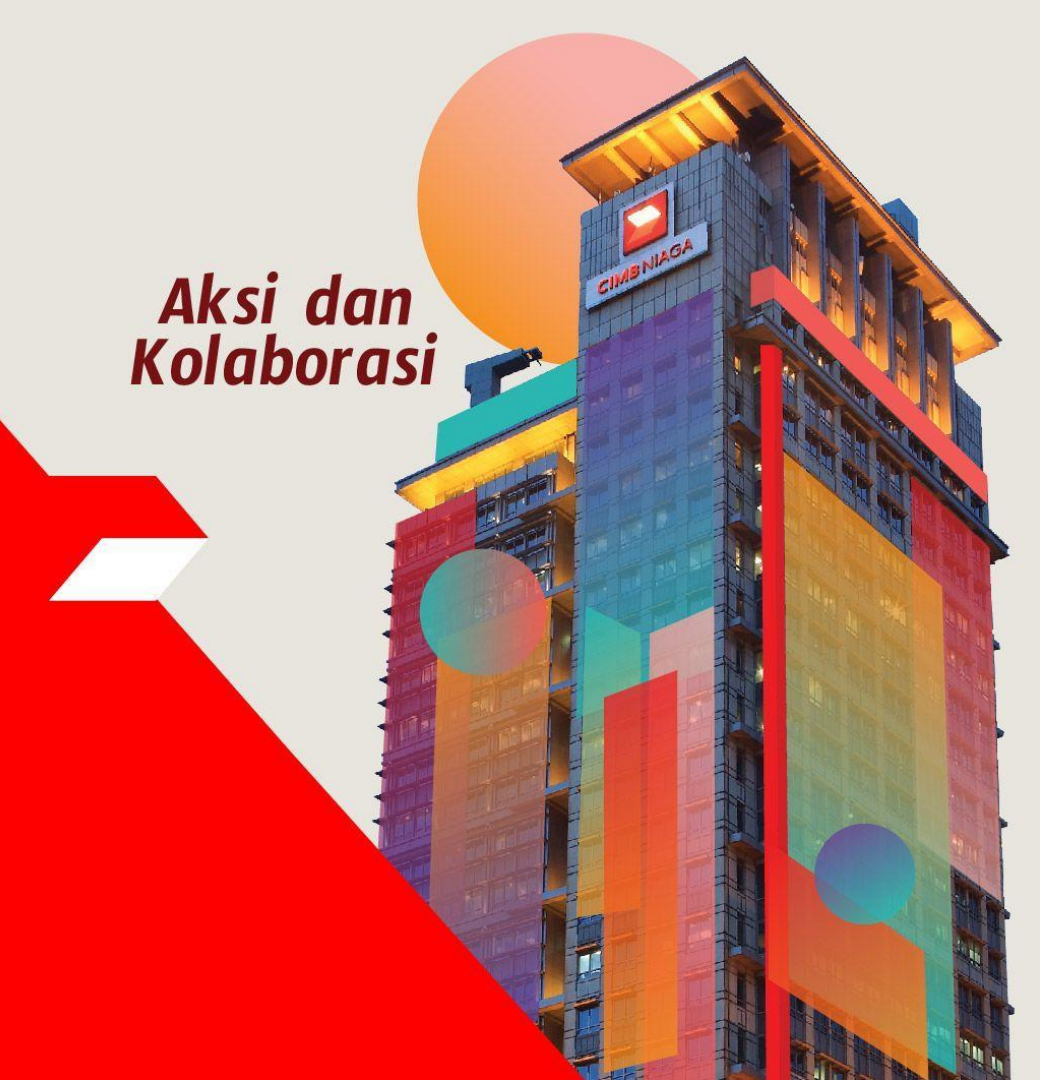

#### **Pay & Transfer – Transaction Advice Inquiry**

**Transaction Advice Inquiry** is the module that CFO uses to download debit advice that has been processed through OCTO Biz. Only successful transactions will be captured in this module.

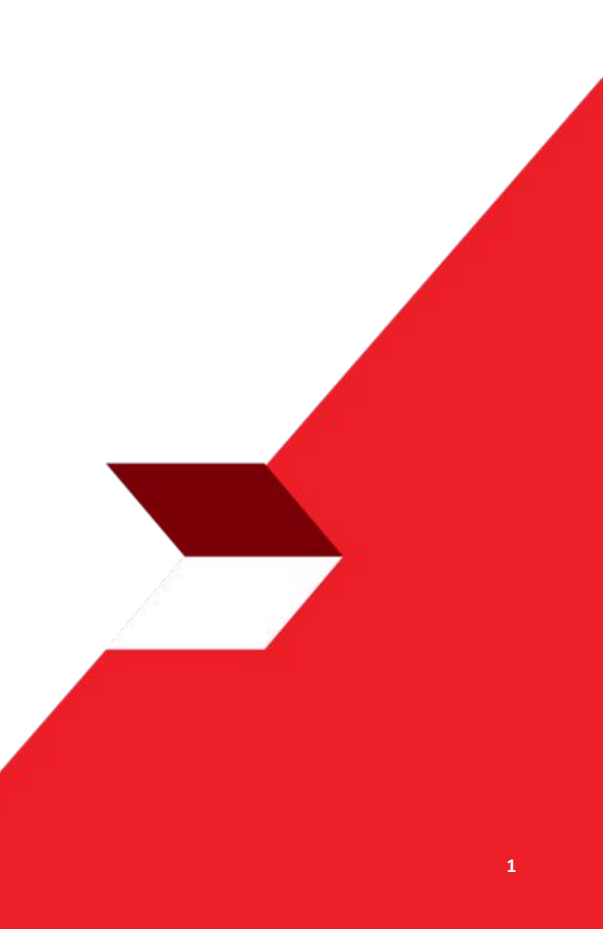

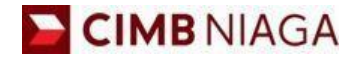

## Transaction Advice Inquiry Website Version

LIVE

**EPICC** 

LIFE

~

AN

**TUTORIALOCTOBIZ2024** 

**KEJAR MIMPI** 

Menu : Inquiry > Transaction Advice Inquiry | Description: To Download Debit Advice

Step 1. [1] [Maker] Login as Maker using Company ID & Maker ID > [2] Click Next

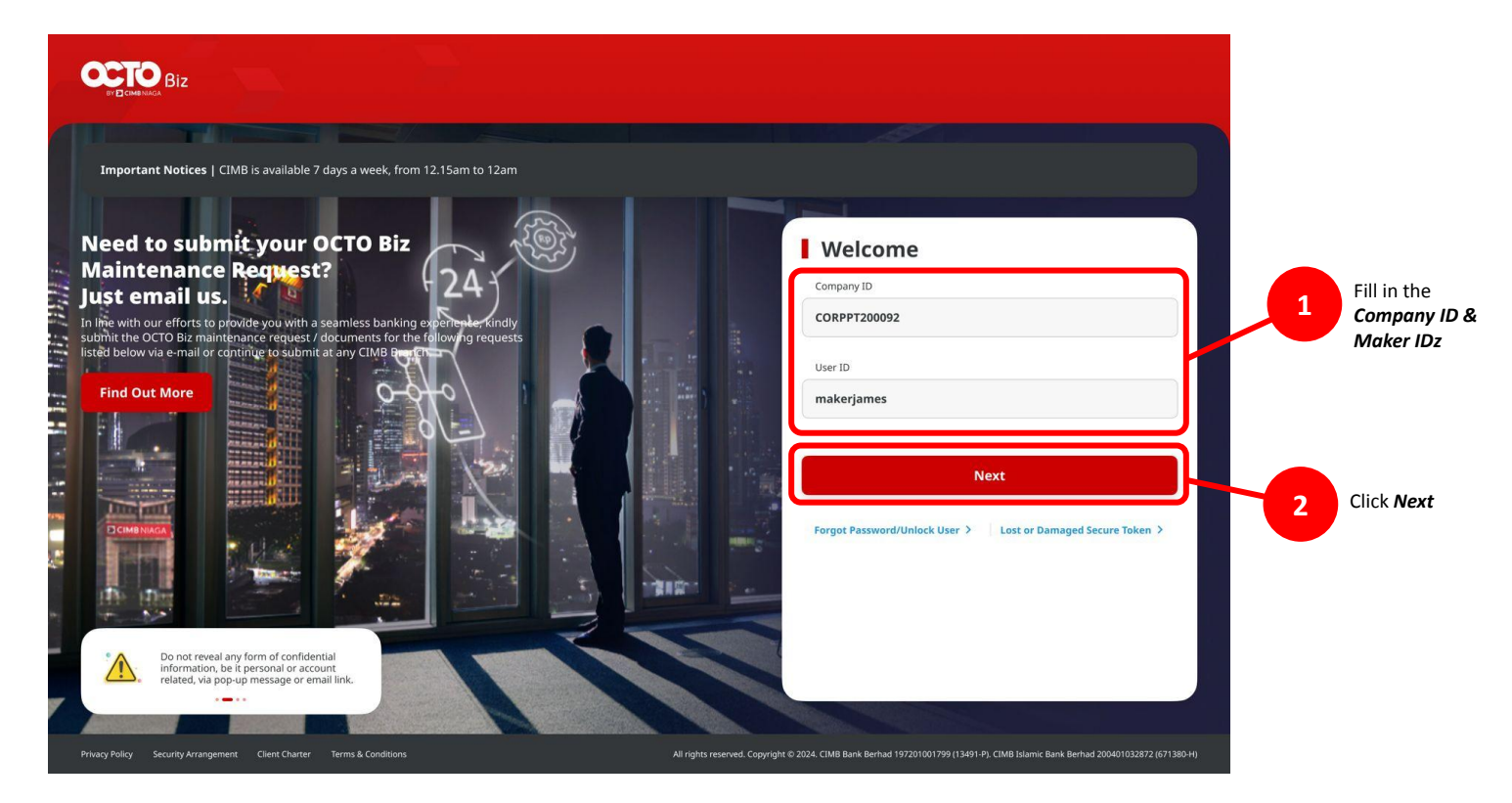

Menu : Inquiry > Transaction Advice Inquiry | Description: To Download Debit Advice

#### Step 2. [1] [Maker] Fill in the Password > [2] Click Proceed

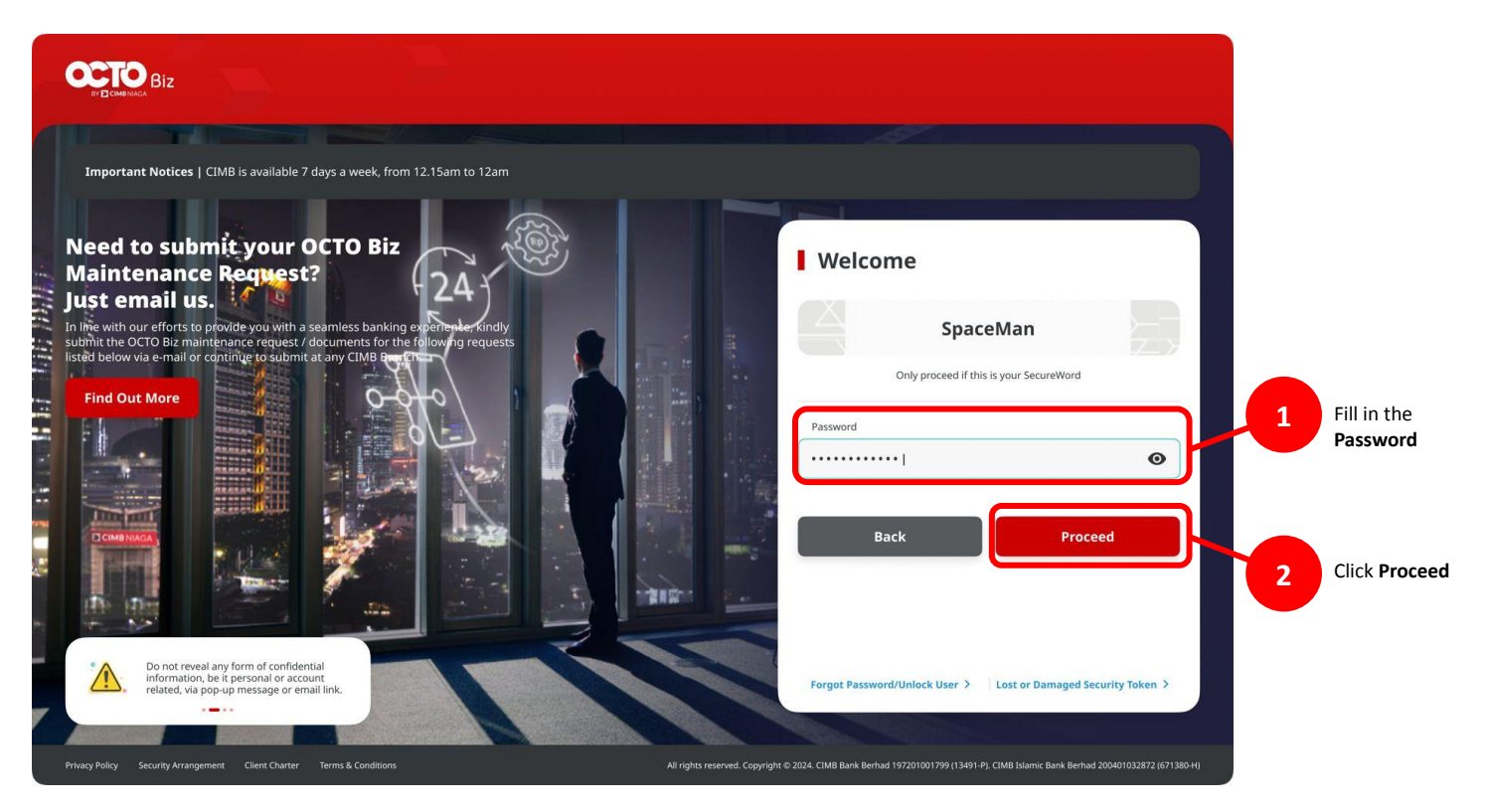

Menu : Inquiry > Transaction Advice Inquiry | Description: To Download Debit Advice

#### Entry Point: Inquiry > Transaction Advice Inquiry

Step 3. System will navigate to Dashboard page [Maker] [1] navigate to side menu, click Inquiry > [2] Click Transaction Advice Inquiry

|                | Avatan Welcome, ZKMAUUSER1<br>ANGIN TOLAK<br>Last Login : 29 Feb 2024 10:44:42 WIB<br>No. of failed login attempts from previous session: 0 |
|----------------|----------------------------------------------------------------------------------------------------|
| Dashboard      |                                                                                                    |
| Task List      | Dashboard                                                                                                    |
| Q Inquiry      | Transaction Advice Inquiry                                                                                                    |
| Accounts       | Transaction Status Inquiry                                                                                                    |
| Pay & Transfer |                                                                                                    |

## Payment Type based on Maker Rule

#### 1. BI-FAST

- 2. Own Account
- 3. Other CIMB Niaga Account
- 4. RTGS

Menu : Inquiry > Transaction Advice Inquiry | Description: To Download Debit Advice

#### **BI-FAST**

Continue from slide 3. Step 4. System will navigate to **Transaction Advice Inquiry** page > [1] [Maker] Choose **BI-FAST** as Transaction Type > [2] Complete the **Debit Account** > [3] Click **Search**.

| Transaction Type * |   |                |   | Debit Account                          | No. * |             |           |
|--------------------|---|----------------|---|----------------------------------------|-------|-------------|-----------|
| BI-FAST            |   |                | ~ | 703057606100-IDR ANJAR ASMORO HERYANTO |       |             |           |
| Reference No.      |   |                |   | Beneficiary Na                         | ame   |             |           |
| Enter              |   |                |   | Enter                                  |       |             |           |
| From Post Date *   |   | To Post Date * |   | Currency                               |       | From Amount | To Amount |
| 07 Dec 2023        | Ē | 07 Dec 2023    |   | Select                                 | ~     | Enter       | Enter     |

Menu : Inquiry > Transaction Advice Inquiry | Description: To Download Debit Advice

#### Step 5. System will give the *Transaction List* > [Maker] [1] Click View to see the details

| ost Date 🗘 | Beneficiary Name 💲                     | Reference No. 🗘    | Amount 🗘             | Customer Reference No. 💲 | Debit Advice |   |
|------------|----------------------------------------|--------------------|----------------------|--------------------------|--------------|---|
| 7 Dec 2023 | ANJAR ASMORO HERYANTO                  | IBI231129000377700 | IDR 172,727.00       |                          | View 1       | ~ |
| 7 Dec 2023 | BXXXXXXXXXXXXXXXXXXXXXXXXXXXXXXXXXXXXX | IBI231207000384496 | IDR 6,565.00         |                          | View         | ~ |
| 7 Dec 2023 | 45454545                               | IRT231207000000004 | IDR 1,555,444,555.00 |                          | View         | ~ |

Notes: The system will only display Debit Advice from successful transactions.

Menu : Inquiry > Transaction Advice Inquiry | Description: To Download Debit Advice

#### Step 6. System will show the **Debit Advice Pop-Up Box**

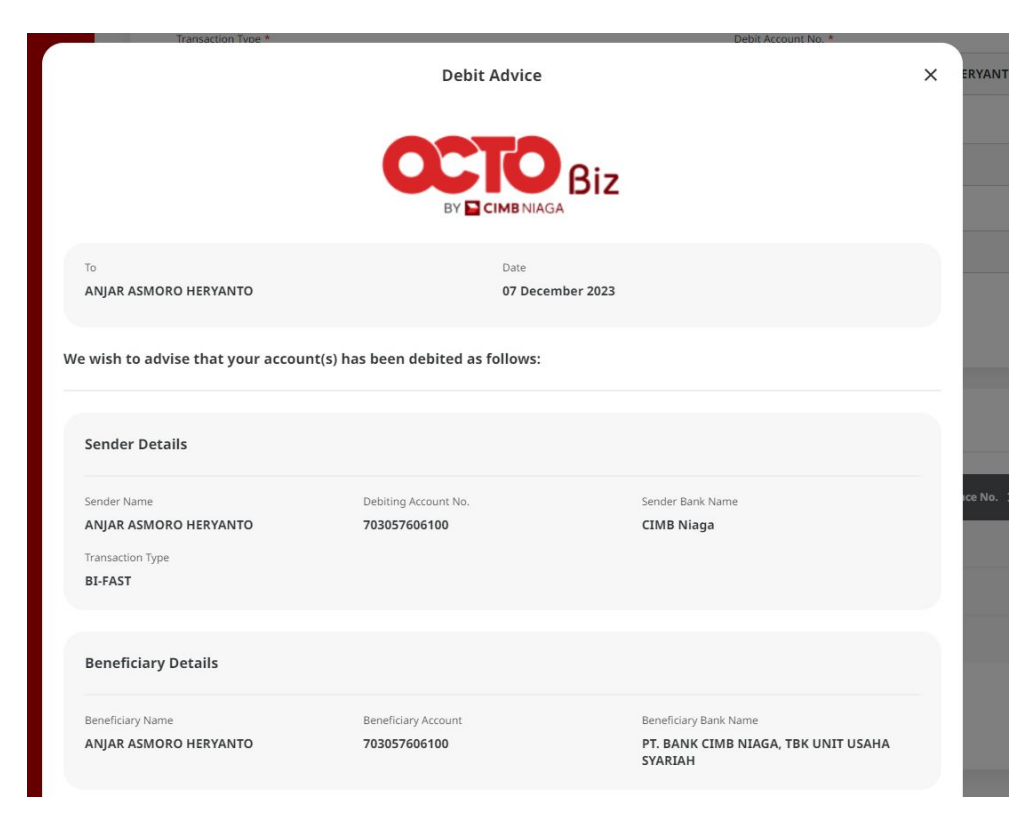

Menu : Inquiry > Transaction Advice Inquiry | Description: To Download Debit Advice

#### Continue from Step 6. [Maker] Scroll down > [1] Click Done.

| Beneficiary Name                                 | Beneficiary Account   | Beneficiary Bank Name                          |
|--------------------------------------------------|-----------------------|------------------------------------------------|
| ANJAR ASMORO HERYANTO                            | 703057606100          | PT. BANK CIMB NIAGA, TBK UNIT USAHA<br>SYARIAH |
| Transaction Details                              |                       |                                                |
| Post Date                                        | Currency              | Amount                                         |
| 07 December 2023                                 | IDR                   | 172,727.00                                     |
| Reference No.                                    | Other Payment Details |                                                |
| BI231129000377700                                |                       |                                                |
| Remarks     This is system generated, no signate | ure is required       |                                                |
|                                                  |                       |                                                |

TUTORIALOCTOBIZ2024

-

## Payment Type based on Maker Rule

- 1. BI-FAST
- 2. Own Account
- 3. Other CIMB Niaga Account
- 4. RTGS

Menu : Inquiry > Transaction Advice Inquiry | Description: To Download Debit Advice

#### **Own Account**

Continue from slide 3. Step 4. System will navigate to **Transaction Advice Inquiry** page > [1] [Maker] Choose **Own Account** as Transaction Type > [2] Complete the **Debit Account number** > [3] Click **Search**.

| Own Account      |   |                | ~ | 703057606     | 100-IDR | ANJAR ASMORO HERYANT | 0         | ~ |
|------------------|---|----------------|---|---------------|---------|----------------------|-----------|---|
| Reference No.    |   |                |   | Beneficiary N | lame    |                      |           |   |
| Enter            |   |                |   | Enter         |         |                      |           |   |
| From Post Date * |   | To Post Date * |   | Currency      |         | From Amount          | To Amount |   |
| 7 Dec 2023       | ē | 07 Dec 2023    | Ē | Select        | ~       | Enter                | Enter     |   |

Menu : Inquiry > Transaction Advice Inquiry | Description: To Download Debit Advice

#### Step 5. System will show the Transaction List > [Maker] [1] Click View to see the details

| 0 result(s) |                    |                    |                |                       |                   |          |
|-------------|--------------------|--------------------|----------------|-----------------------|-------------------|----------|
| Post Date 🗘 | Beneficiary Name 💲 | Reference No. 🖕    | Amount 🗘       | Customer Reference No | o. 🗘 Debit Advice |          |
| 07 Dec 2023 | CIMB NIAGA         | IIT23120700000003  | IDR 6,565.00   | e                     | View 1            | ~        |
| 07 Dec 2023 |                    | IIA231207000000014 | IDR 7,667.00   |                       | View              | ~        |
| 07 Dec 2023 | а.                 | IIA231207000000017 | IDR 5,656.00   |                       | View              | ~        |
| 07 Dec 2023 | CIMB NIAGA         | IIT23120700000005  | IDR 6,565.00   |                       | View              | ~        |
| 07 Dec 2023 | CIMB NIAGA         | IIT23120700000006  | IDR 6,565.00   |                       | View              | ~        |
| 07 Dec 2023 | 2                  | IIA231207000000020 | IDR 6,666.00   |                       | View              | ~        |
| 07 Dec 2023 |                    | IIA231207000000022 | IDR 6,666.00   |                       | View              | ~        |
| 07 Dec 2023 | ÷                  | IIA23120700000023  | IDR 111,111.00 | ă.                    | View              | ~        |
| 07 Dec 2023 |                    | IIA231207000000025 | IDR 6,565.00   |                       | View              | ~        |
| 07 Dec 2023 |                    | IIA231207000000026 | IDR 7,777.00   |                       | View              | ~        |
|             |                    |                    |                |                       | _                 |          |
|             |                    |                    |                |                       |                   | Download |

Notes: The system will only display Debit Advice from successful transactions.

Menu : Inquiry > Transaction Advice Inquiry | Description: To Download Debit Advice

#### Step 6. System will show the Debit Advice box

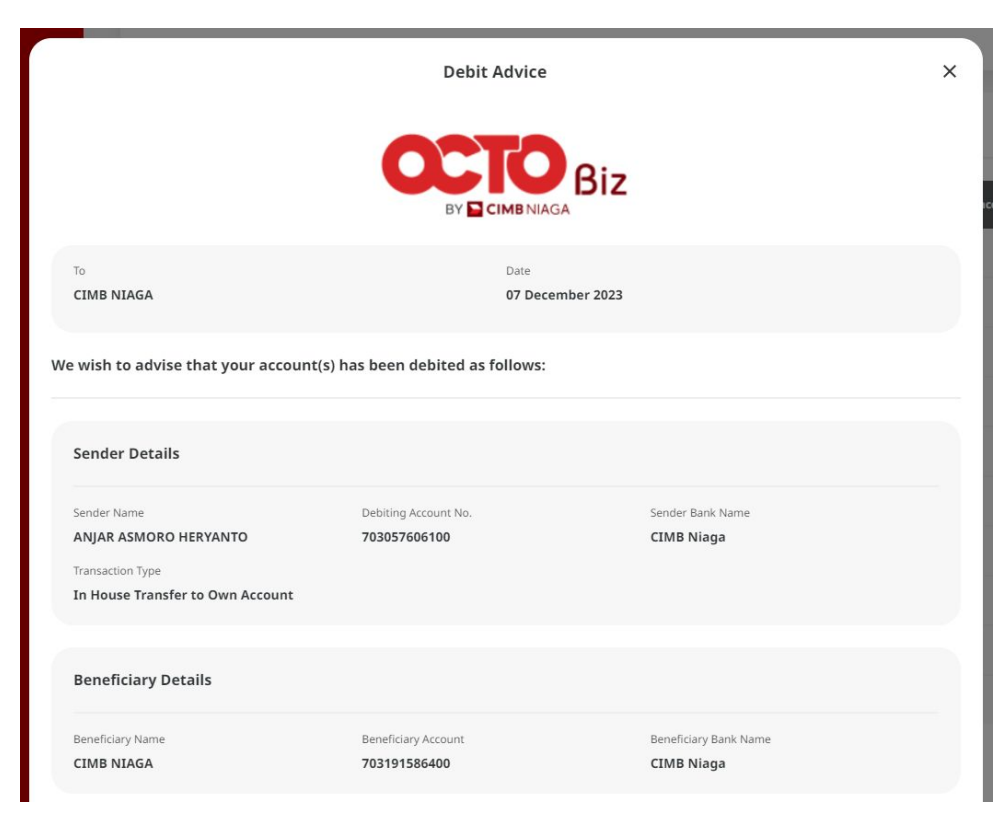

Menu : Inquiry > Transaction Advice Inquiry | Description: To Download Debit Advice

#### Continue from Step 6. [Maker] scroll down > [1] Click Done.

| 703191586400          | CIMB Niaga                                           |                                                               |
|-----------------------|------------------------------------------------------|---------------------------------------------------------------|
|                       |                                                      |                                                               |
|                       |                                                      |                                                               |
| Currency              | Amount                                               |                                                               |
| IDR                   | 6,565.00                                             |                                                               |
| Other Payment Details |                                                      |                                                               |
|                       |                                                      |                                                               |
| re is required        |                                                      |                                                               |
|                       |                                                      |                                                               |
|                       | Currency<br><b>IDR</b><br>Other Payment Details<br>- | Currency Amount<br>IDR 6,565.00<br>Other Payment Details<br>- |

## Payment Type based on Maker Rule

- 1. BI-FAST
- 2. Own Account
- 3. Other CIMB Niaga Account
- 4. RTGS

Menu : Inquiry > Transaction Advice Inquiry | Description: To Download Debit Advice

#### Inhouse Transfer to 3<sup>rd</sup> Party

Continue from slide 3. Step 4. System will navigate to **Transaction Advice Inquiry** page > [1] [Maker] Choose **Other CIMB Niaga Account** for Transaction Type > [2] Fill in the **Debit Account number** > [3] Click **Search**.

| Transaction Type *   |      |                |   | Debit Accoun                           | t No. * |             |           |
|----------------------|------|----------------|---|----------------------------------------|---------|-------------|-----------|
| Other CIMB Niaga Acc | ount |                | ~ | 703057606100-IDR ANJAR ASMORO HERYANTO |         |             |           |
| Reference No.        |      |                |   | Beneficiary N                          | ame     |             |           |
| Enter                |      |                |   | Enter                                  |         |             |           |
| From Post Date *     |      | To Post Date * |   | Currency                               |         | From Amount | To Amount |
| 07 Dec 2023          | Ē    | 07 Dec 2023    | Ē | Select                                 | ~       | Enter       | Enter     |

Menu : Inquiry > Transaction Advice Inquiry | Description: To Download Debit Advice

#### Step 5. System will show the *Transaction List* > [Maker] [1] Click *View* to see the details

| Post Date 🗘 | Beneficiary Name 🗘 | Reference No. 🗘    | Amount 🗘       | Customer Reference No. 🗘 | Debit Advice  |  |
|-------------|--------------------|--------------------|----------------|--------------------------|---------------|--|
| 07 Dec 2023 | CIMB NIAGA         | IIT23120700000003  | IDR 6,565.00   |                          | <u>View</u> 1 |  |
| 07 Dec 2023 |                    | IIA23120700000014  | IDR 7,667.00   |                          | View          |  |
| 07 Dec 2023 |                    | IIA231207000000017 | IDR 5,656.00   |                          | View          |  |
| 07 Dec 2023 | CIMB NIAGA         | IIT23120700000005  | IDR 6,565.00   |                          | View          |  |
| 07 Dec 2023 | CIMB NIAGA         | IIT23120700000006  | IDR 6,565.00   |                          | View          |  |
| 07 Dec 2023 |                    | IIA231207000000020 | IDR 6,666.00   |                          | View          |  |
| 07 Dec 2023 |                    | IIA231207000000022 | IDR 6,666.00   |                          | View          |  |
| 07 Dec 2023 |                    | IIA23120700000023  | IDR 111,111.00 |                          | View          |  |
| 07 Dec 2023 |                    | IIA231207000000025 | IDR 6,565.00   |                          | <u>View</u>   |  |
| 07 Dec 2023 |                    | IIA231207000000026 | IDR 7,777.00   |                          | View          |  |

Notes: Only shows debit suggestions of transactions triggered from OCTO Biz with 'Successful' status (successfully debited/credited to the host).

Menu : Inquiry > Transaction Advice Inquiry | Description: To Download Debit Advice

#### Step 6. System will show the **Debit Advice Pop-up box**

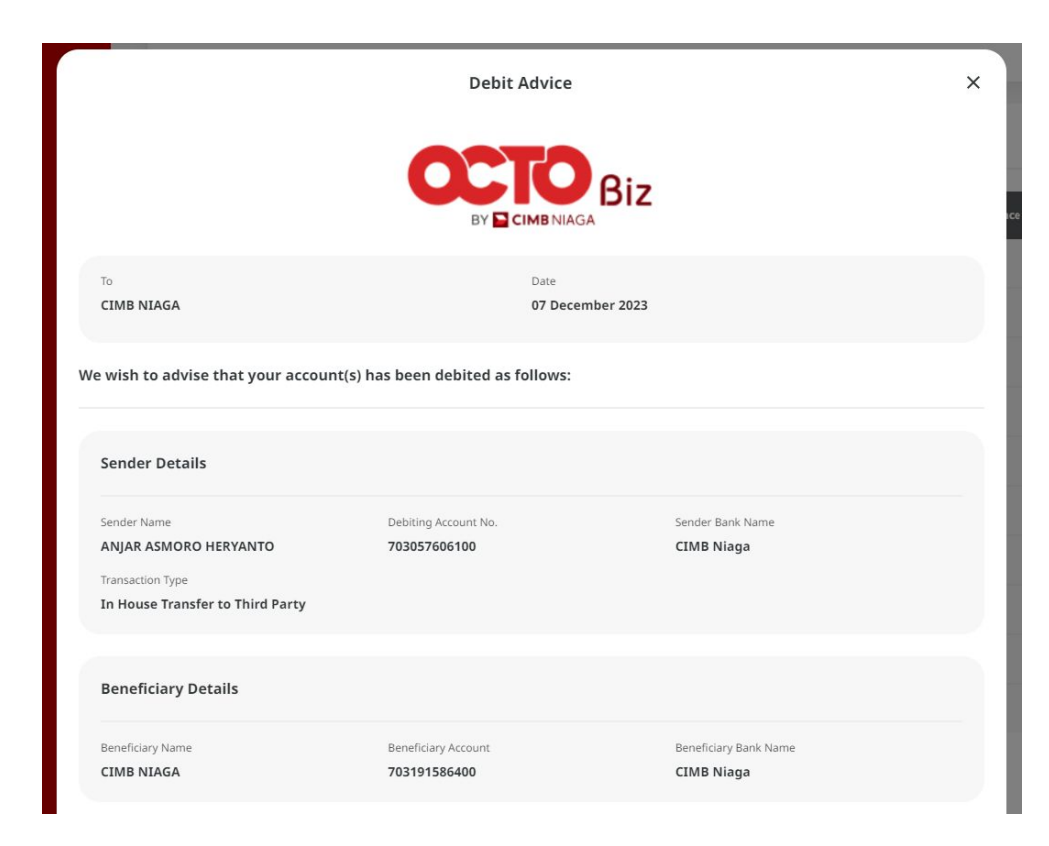

TUTORIALOCTOBIZ2024

Menu : Inquiry > Transaction Advice Inquiry | Description: To Download Debit Advice

#### Continue from Step 6. [Maker] scroll down > [1] Click Done.

| Beneficiary Name                            | Beneficiary Account   | Beneficiary Bank Name |  |
|---------------------------------------------|-----------------------|-----------------------|--|
| CIMB NIAGA                                  | 703191586400          | CIMB Niaga            |  |
| Transaction Details                         |                       |                       |  |
| Post Date                                   | Currency              | Amount                |  |
| 07 December 2023                            | IDR                   | 6,565.00              |  |
| Reference No.                               | Other Payment Details |                       |  |
| IIT23120700000003                           |                       |                       |  |
| Remarks<br>This is system generated, no sig | nature is required    |                       |  |
|                                             |                       |                       |  |

## Payment Type based on Maker Rule

- 1. BI-FAST
- 2. Inhouse Transfer To Own Account
- 3. Inhouse Transfer to 3<sup>rd</sup> Party
- 4. RTGS

Menu : Inquiry > Transaction Advice Inquiry | Description: To Download Debit Advice

#### RTGS

Continue from slide 3. Step 4. System will navigate to **Transaction Advice Inquiry** page > [1] [Maker] Choose **RTGS** as Transaction Type > [2] Fill in the **Debit Account details** > [3] Click **Search**.

| rch               |                |   |                 |                          |           |
|-------------------|----------------|---|-----------------|--------------------------|-----------|
| ransaction Type * |                |   | Debit Account N | 0. *                     |           |
| RTGS              |                | ~ | 703057606100    | 0-IDR ANJAR ASMORO HERYA | NTO       |
| Reference No.     |                |   | Beneficiary Nam | e                        |           |
| Enter             |                |   | Enter           |                          |           |
| From Post Date *  | To Post Date * |   | Currency        | From Amount              | To Amount |
| 17 Dec 2023       | 07 Dec 2023    |   | Select          | ← Enter                  | Enter     |
|                   |                |   |                 |                          |           |

Menu : Inquiry > Transaction Advice Inquiry | Description: To Download Debit Advice

#### Step 5. System will show tha Transaction List > [Maker] [1] Click View to see the details

| ost Date 🗘 | Beneficiary Name 💲                     | Reference No. 🗘    | Amount 🗘             | Customer Reference No. 🗘 | Debit Advice |   |
|------------|----------------------------------------|--------------------|----------------------|--------------------------|--------------|---|
| 7 Dec 2023 | ANJAR ASMORO HERYANTO                  | IBI231129000377700 | IDR 172,727.00       |                          | View 1       | ~ |
| 7 Dec 2023 | BXXXXXXXXXXXXXXXXXXXXXXXXXXXXXXXXXXXXX | IBI231207000384496 | IDR 6,565.00         | ÷                        | View         | ~ |
| 7 Dec 2023 | 45454545                               | IRT23120700000004  | IDR 1,555,444,555.00 | -                        | View         | × |

Catatan: Sistem hanya akan memunculkan Debit Advice dari transaksi yang sudah sukses

Menu : Inquiry > Transaction Advice Inquiry | Description: To Download Debit Advice

#### Step 6. System will show the **Debit Advice Pop-up box**

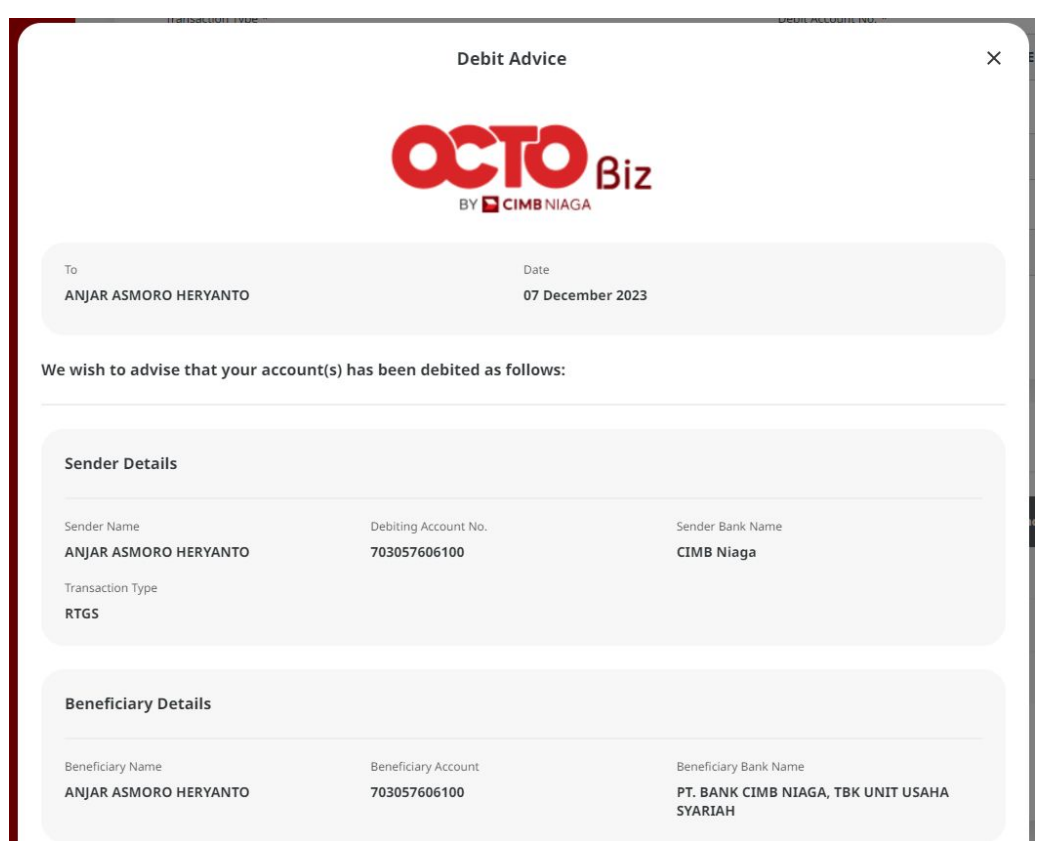

TUTORIALOCTOBIZ2024

Menu : Inquiry > Transaction Advice Inquiry | Description: To Download Debit Advice

#### Continue from Step 6. [Maker] scroll down > [1] Click Done.

| Beneficiary Name                                 | Beneficiary Account   | Beneficiary Bank Name                          |
|--------------------------------------------------|-----------------------|------------------------------------------------|
| ANJAR ASMORO HERYANTO                            | 703057606100          | PT. BANK CIMB NIAGA, TBK UNIT USAHA<br>SYARIAH |
| Transaction Details                              |                       |                                                |
| Post Date                                        | Currency              | Amount                                         |
| 07 December 2023                                 | IDR                   | 172,727.00                                     |
| Reference No.                                    | Other Payment Details |                                                |
| IBI231129000377700                               |                       |                                                |
| Remarks     This is system generated, no signate | ire is required       |                                                |
|                                                  |                       |                                                |
|                                                  |                       |                                                |

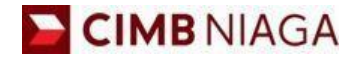

# Transfer to Own Account Mobile Version

LIVE

**EPICC** 

LIFE

AN

**TUTORIALOCTOBIZ2024** 

**KEJAR MIMPI** 

Menu : Inquiry > Transaction Advice Inquiry | Description: To Download Debit Advice

Step 1: [1] Login as Maker > [2] Click Password Login > [3] Input Password > [4] Click Proceed

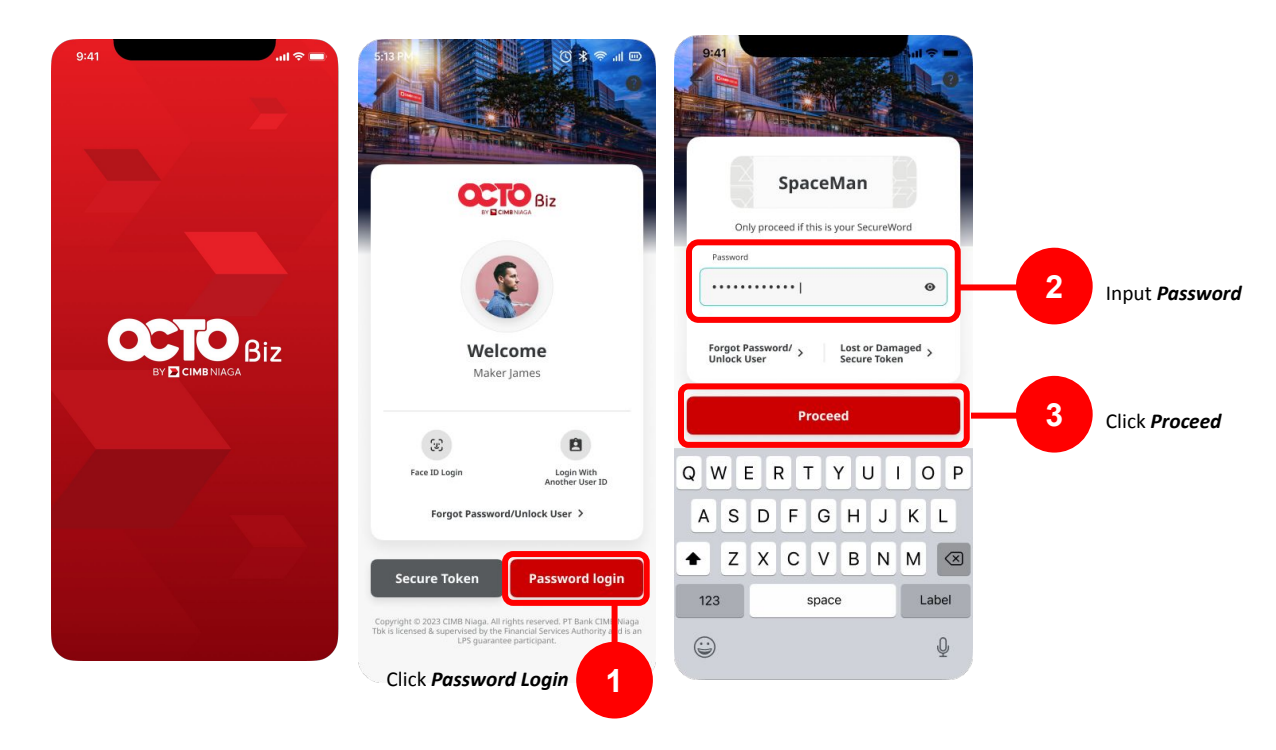

Menu : Inquiry > Transaction Advice Inquiry | Description: To Download Debit Advice

Step 2: [1] Click More > [2] Click Transaction Advice Inquiry

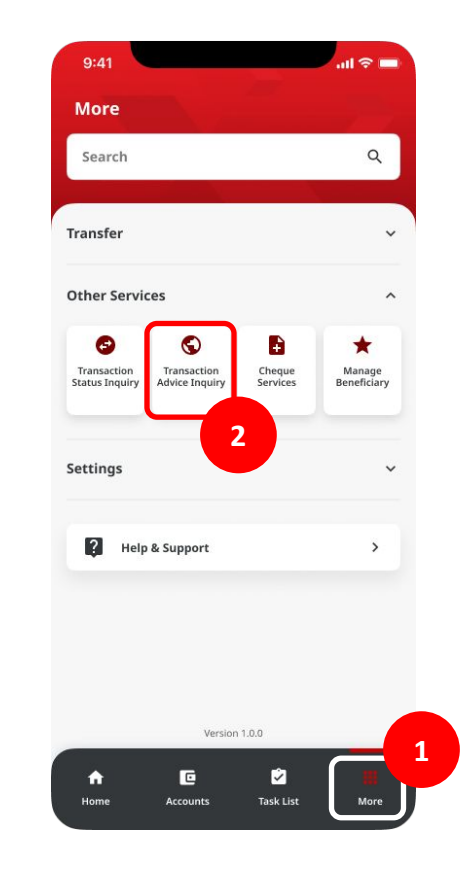

TUTORIALOCTOBIZ2024

Menu : Inquiry > Transaction Advice Inquiry | Description: To Download Debit Advice

#### Step 3: [1] Fill in the details > [2] Click Search

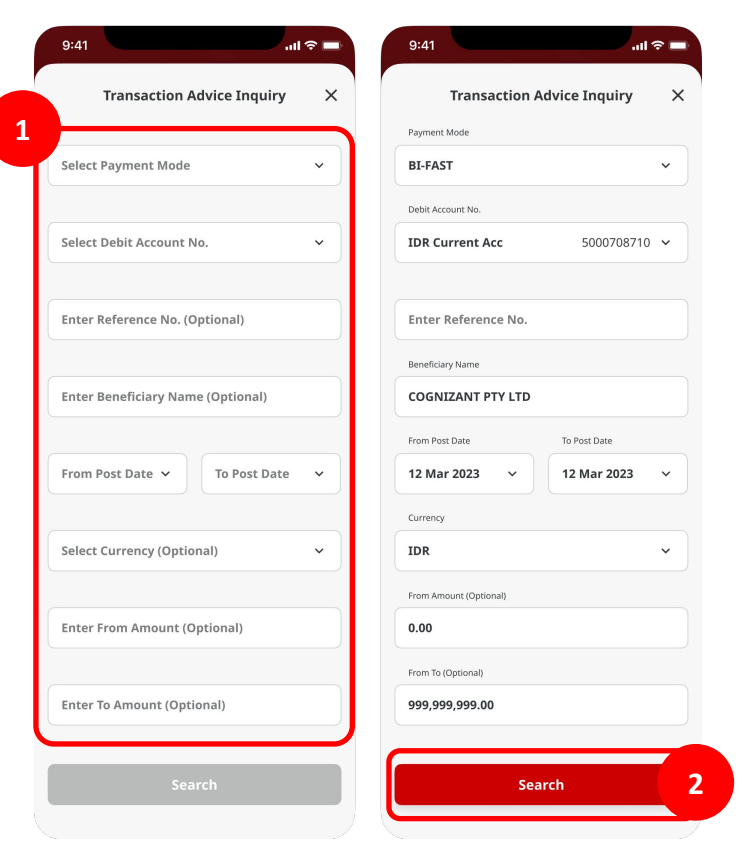

TUTORIALOCTOBIZ2024

Menu : Inquiry > Transaction Advice Inquiry | Description: To Download Debit Advice

Step 4: System will show the transaction > [1] Click Transaction

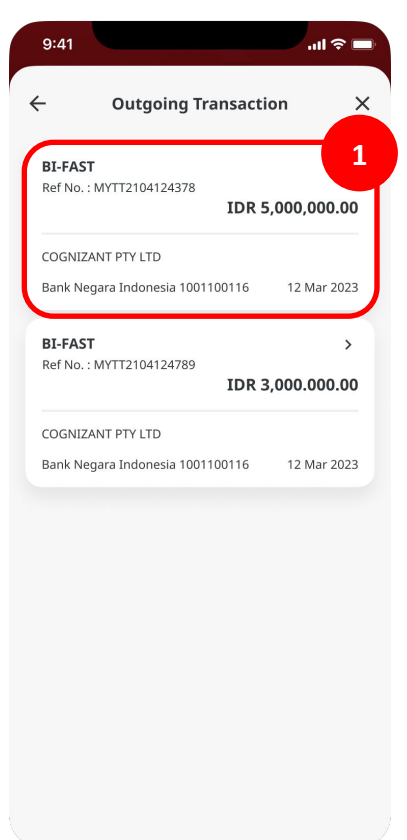

Menu : Inquiry > Transaction Advice Inquiry | Description: To Download Debit Advice

#### Step 5: System will show the transaction details > [1] Click View Debit Advice

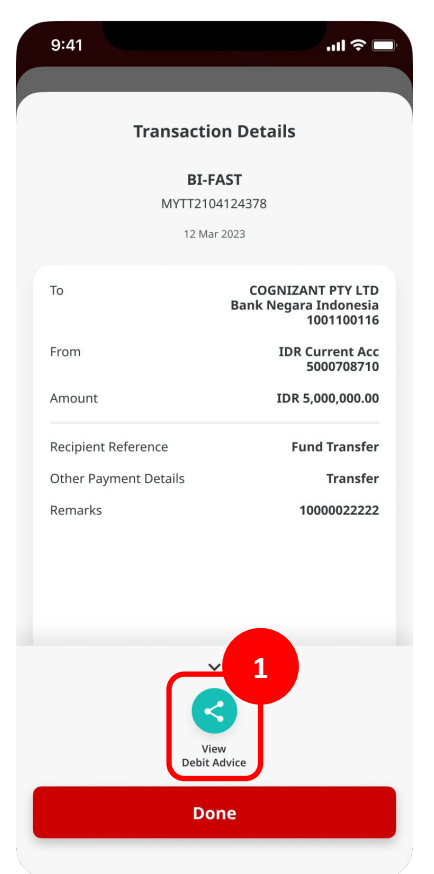

Menu : Inquiry > Transaction Advice Inquiry | Description: To Download Debit Advice

Step 6: System will show the **Debit Advice** Step 7 (Optional): [1] Click **Share** 

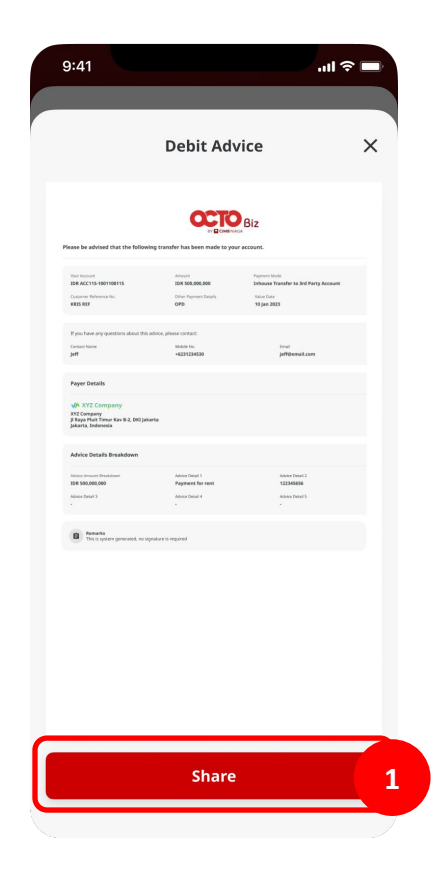

Menu : Inquiry > Transaction Advice Inquiry | Description: To Download Debit Advice

#### Step 8 (Optional): System will show the Share box

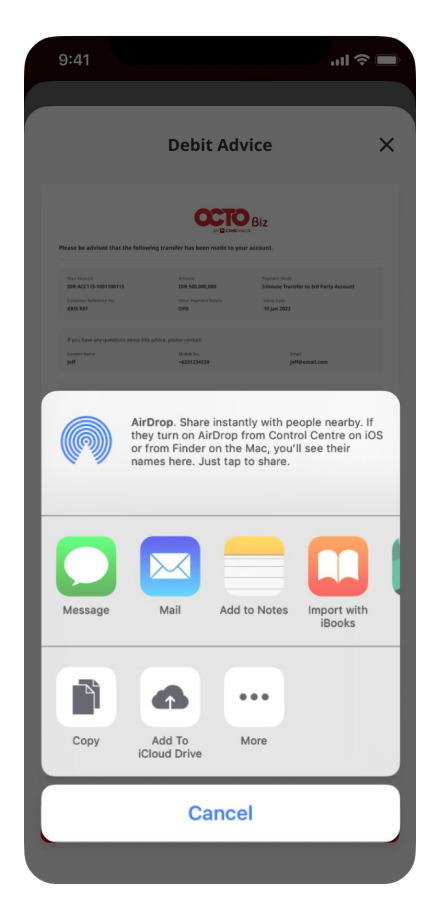